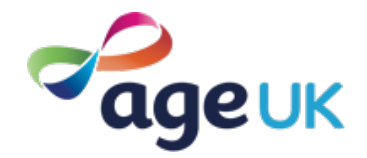

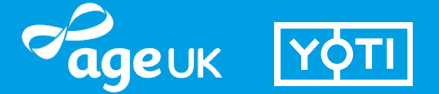

### Your new digital Age UK ID card

Try our new safe and secure identity system.

We've partnered with digital ID app Yoti to give you a safe and secure way to prove your identity and show ID using your phone.

Please read this guide to set up your Age UK ID card.

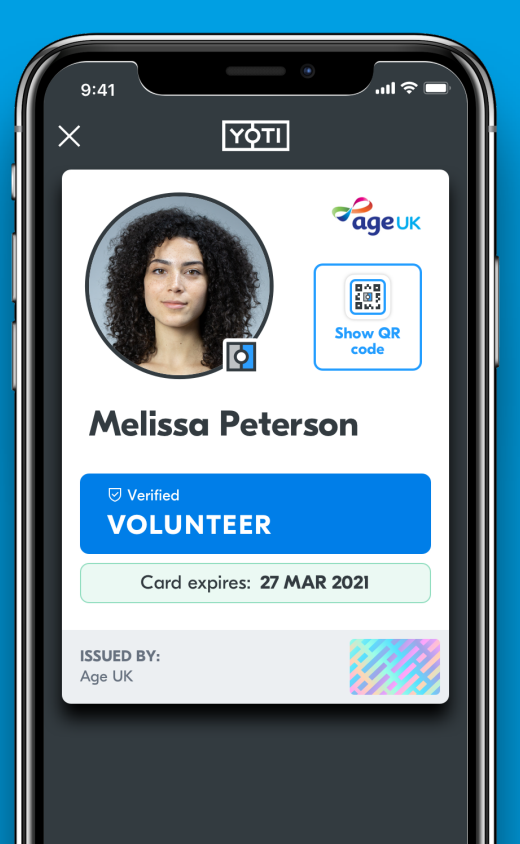

## This guide will walk you through the steps to set up your Age UK ID card.

- Download the free Yoti app on your smartphone
- 2 Complete Yoti's onboarding process
- **③** Create your Yoti account
- Prove you're a real person
- **5** Add a photo of yourself
- 6 Add your email address

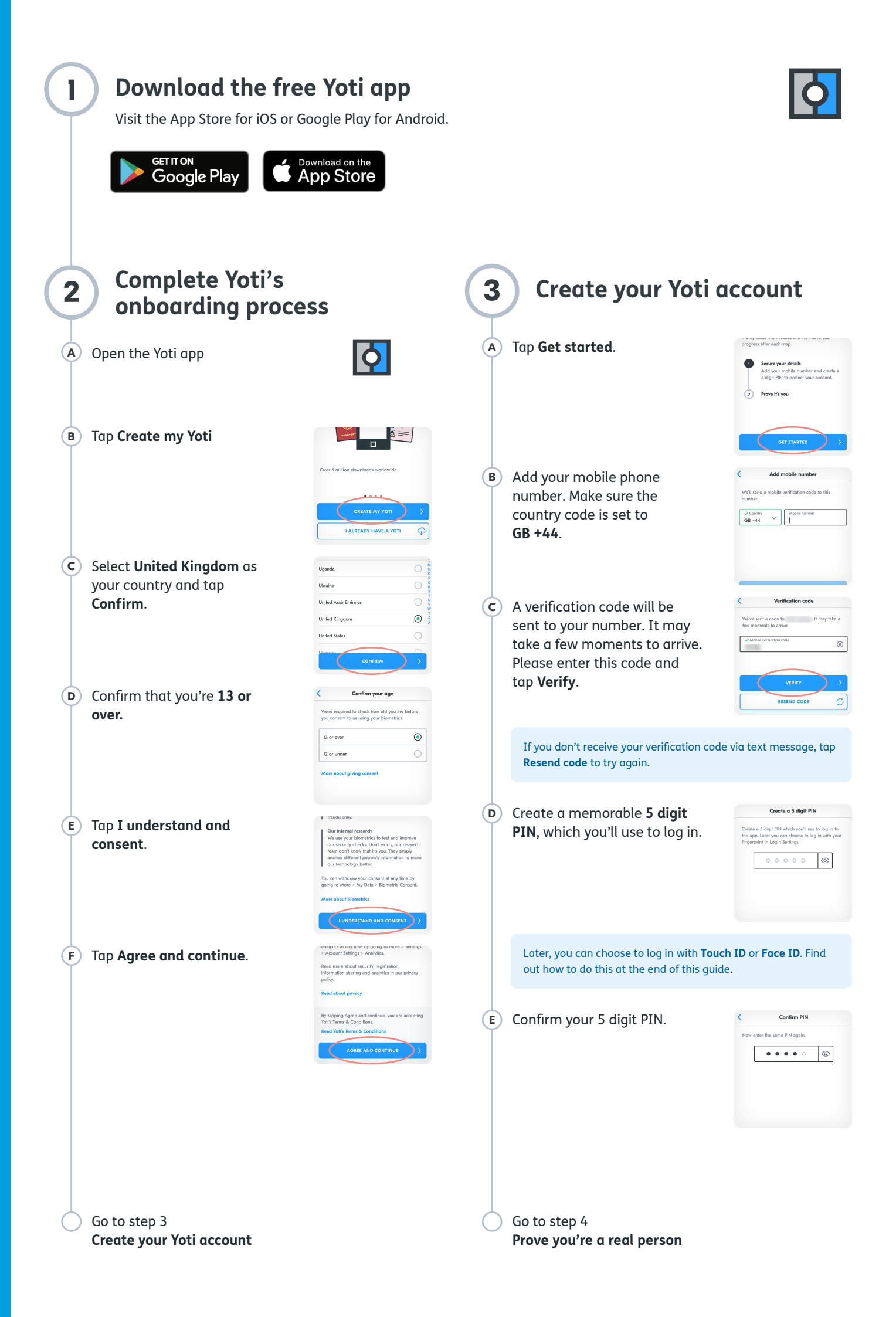

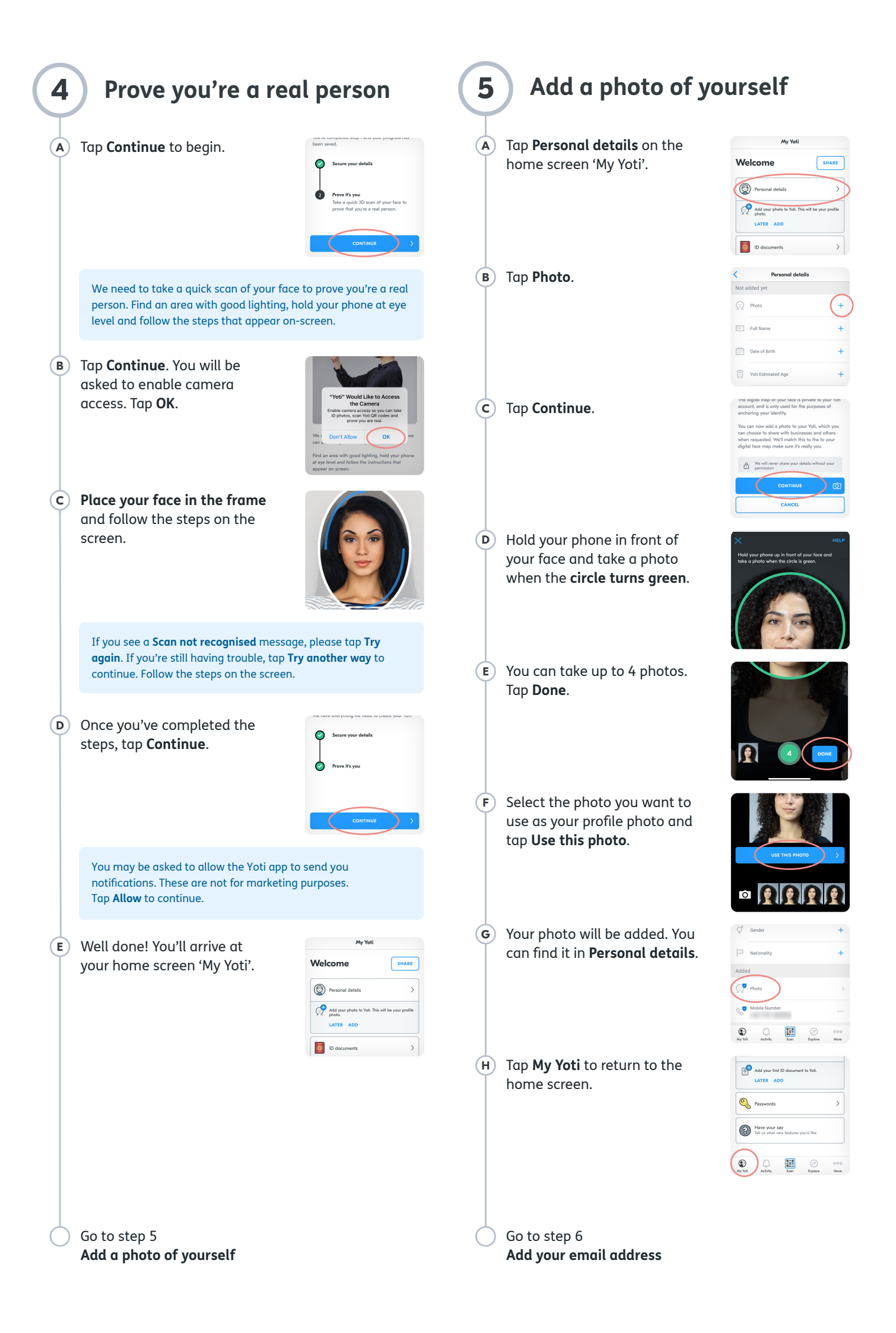

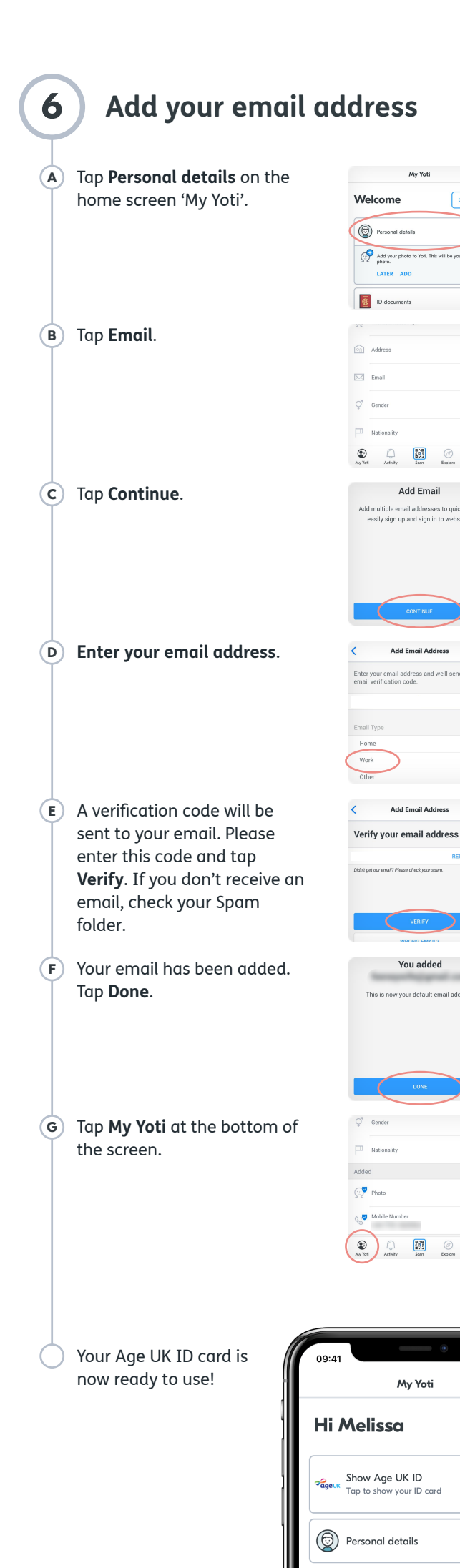

SHARE

>

>

ID documents

ē

# Your Age UK ID card is issued automatically

To show your Age UK ID card when requested: (A) Log in to your Yoti app using your 5 digit PIN. Υϙτι My Yoti (B) Tap Age UK ID Card on the home screen. Hi Melissa SHARE Show Age UK ID Personal details > ID documents **(c)** Whenever requested, show the Age UK ID card in your Yoti app to verify your details. D Close the Yoti app to log out. Thank you for using your Age UK ID card. For help setting up your Yoti account, please contact Yoti Customer Support at help@yoti.com or go to **More** > **Get help** in the app. For help using your Age UK ID card in the workplace, please contact your local administrator or service desk.

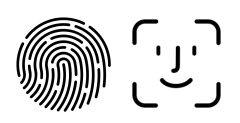

#### Turn on Touch ID or Face ID

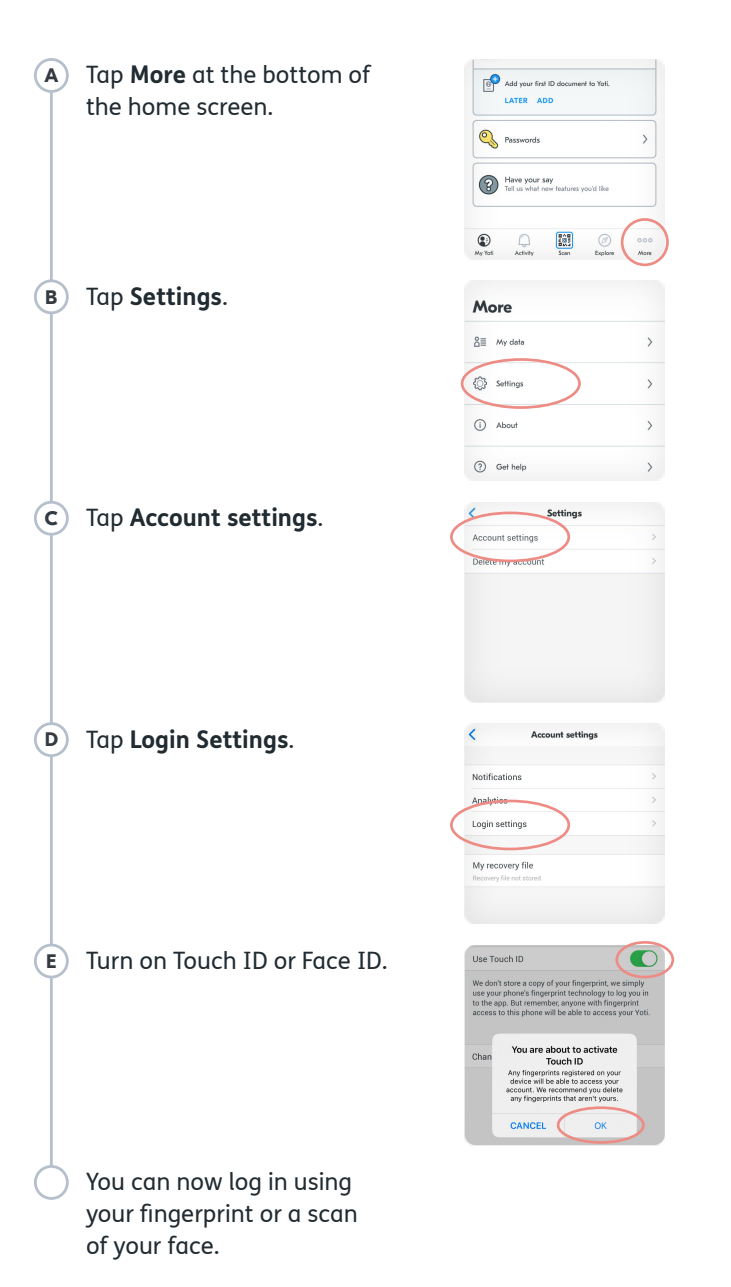

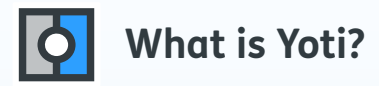

A secure, reusable Digital ID you can use to prove your identity or age.

#### What you can do with your Digital ID

- Prove your identity to businesses and individuals you trust.
- ▷ Connect with verified people online
- A Protect your passwords
- 业 Join over six million people who have downloaded the free Yoti app
- Our systems are built in a way that means we cannot mine or sell your data to third parties. Once we've completed our security checks, we can't access any of your personal details. We can't send your details to a business or individual until you choose to send them.

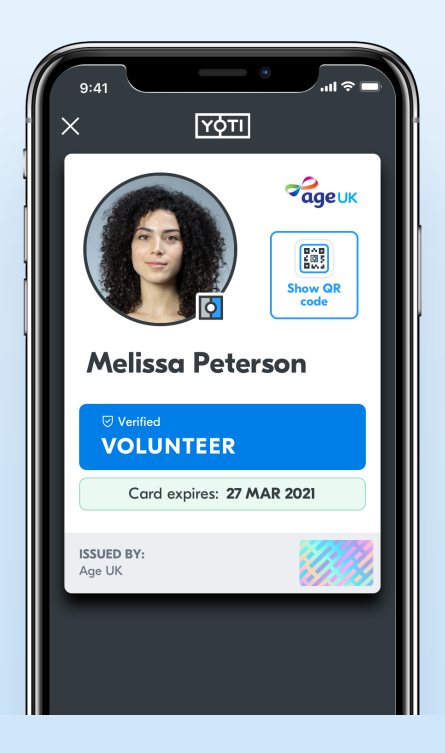

#### Your details are safe

Any details you add to your Digital ID are encrypted into unreadable data, split up and safely stored in our database. Only you have the key to unlock your encrypted details, which is stored safely in your phone, not in our database.